BY 游侠用户-杭州 jerry828 QQ: 28314

首先声明我不是托,采购游侠的缘由是这样的:

儿子学校里要做展览,根据自己意愿结合实际情况,和另外几个伙伴分在了 编程组。为了展示一些科技方面的内容,跟儿子商量后决定加入机器人元素,通 过编程展示控制机器人。于是我就上了万能的某宝去寻找合适的机器人。

无意间来到了木果老师的店铺,把歪果仁用 mBot 走迷宫的视频发给木果老师,请教是不是一台 mBot 就够了。没想到那天(4月14日)刚好是游侠首发,碰上木果老师晚上自己在把玩游侠,还发了游侠的照片"引诱"我。看了游侠的照片,一下子被它吸引住了,买 mBot 的想法被买 Ranger 替代掉了。不过由于当时游侠数量有限,只提供给老客户和预约客户,当晚没有买到游侠。第二天下午,我继续跟木果老师联系,表示要买一台游侠,木果老师又推荐了 Makeblock 遥控diy 机器人套件电子积木拼装机器人智能玩具,但我坚决要游侠。经不住我的软磨硬泡,表示有英文基础,一定会好好体验游侠,木果老师总算答应挪一台游侠给我。在此对木果老师表示感谢,您卖给我的游侠没有在盒子里躺着睡觉,也算是"卖有所值"啦!

缘由说完了,该进入正题了。游侠到手之后,首先体验巡线。在 mBlock 中 编好巡线程序,上传到游侠。没想到在出厂的巡线测试纸上巡线二圈左右,游侠 就不动,巡不了线了。凑近听,电机有嗡嗡声音,好像卡住了。将游侠刷回出厂 程序,然后在 Makeblock HD 的 APP 选择"巡线模式",在巡线测试纸上可以巡 个不停。由此可以判断,电机硬件应该没有问题,问题可能出现在软件方面。比 较出厂程序与自己编写程序的不同之处,将出厂程序中有而自行编写程序中没有 的设置一一移植到自行编写的程序中,然后进行巡线测试。经过一个多星期的不 眠不休的移植测试,终于找到出厂程序中有,自行编写程序中没有导致电机卡死 的设置代码。

解决办法:

一、在 mBlock 中积木式编程

| 🗐 ml | Block,创客工场(v3.3.0) | ) - 没有连接串口 - 已保存 |         | 0                            |                   |                 |            |
|------|--------------------|------------------|---------|------------------------------|-------------------|-----------------|------------|
| 文件   | 编辑连文 控制板           | 扩展 语言 帮助         |         |                              |                   |                 |            |
|      | 撤消删除               |                  |         | <b>&gt;</b>                  | 脚本 造型             | 声音              | <b>1</b> % |
|      | 隐藏舞台模式             |                  |         | '                            | 动作                | 事件              |            |
| val  | 小舞台布局模式            |                  |         |                              | 外观                | 控制              | Aurig      |
| Line | 加速模式               |                  |         |                              | 声音                | 侦测              | 设置板        |
| mov  | Arduino模式          | 2                |         |                              | 画笔                | 数字和逻辑运算         | 等待(        |
|      | _                  |                  |         |                              | 数据和指令             | 机器人模块           | 设置板        |
|      |                    |                  |         |                              | 救守 10 JE          |                 |            |
|      |                    |                  | ٨       |                              | 18 41 10 2        | _               | 设置板        |
| ÷    |                    |                  | )       |                              | 向右旋转 (~ 1         | 5度              |            |
|      |                    |                  |         |                              | 向左旋转 り 1          | 5度              | 11 里 40    |
|      |                    | ( • )            |         |                              |                   | _               | 反应似        |
|      |                    |                  |         |                              | 雨向 007 方向         |                 |            |
|      |                    |                  |         |                              |                   |                 | 重复扨        |
|      |                    |                  |         |                              | 面向                |                 | 将          |
|      |                    |                  |         |                              | _                 |                 | 将          |
|      |                    |                  |         |                              | 移到 x: 22 y:       | -24             | 如界         |
| -    |                    |                  |         | <b>x:</b> -210 <b>y:</b> 180 | <u>教室   臼持将知。</u> | 7               |            |
|      | 角色                 |                  | 新建角色: \ | •/ 🗅 🖸                       | TO THE ERITHMENT  |                 |            |
|      |                    |                  |         |                              | 在 1 秒内滑行          | 亍到 x: 22 y: -24 |            |
|      |                    |                  |         |                              |                   |                 |            |

图一

编写完程序后,点"编辑"菜单,选择"Arduino模式"

|                                                                                         | 返回 上传到Arduino                                                                                                    | 3 🔶 | 用 Arduino IDE 编辑 |
|-----------------------------------------------------------------------------------------|----------------------------------------------------------------------------------------------------|-----|------------------|
| <ul> <li>★ 22</li> <li>y: -24</li> <li>★ 0 •</li> <li>▲ 150 •</li> <li>▲ 0 •</li> </ul> | <pre>001. LineFollowFlag += -1;<br/>002. }<br/>003. }<br/>004. if(((val)==(2))){<br/>005. move(1,moveSpeed);<br/>006. if((LineFollowFlag) &lt; (20)){<br/>007. LineFollowFlag) &lt; (20)){<br/>007. LineFollowFlag) &lt; (20)){<br/>008. }<br/>009. }<br/>010. if(((val)==(3))){<br/>011. if(((LineFollowFlag)==(10))){<br/>012. move(2,moveSpeed);<br/>013. }<br/>014. if((LineFollowFlag) &lt; (10)){<br/>015. move(3,moveSpeed);<br/>016. }<br/>017. if((LineFollowFlag) &gt; (10)){<br/>018. move(4,moveSpeed);<br/>019. }<br/>020. }<br/>021. Encoder_1.Update_speed();<br/>022. Encoder_2.Update_speed();<br/>023. }</pre> |     |                  |
|                                                                                         |                                                                                                    |     | 二进制模式            |

点击"用 Arduino IDE 编辑",切换到 Arduino IDE 中,找到 void setup() 函数

| 74 | void setup() { 4                                                                 |
|----|----------------------------------------------------------------------------------|
| 75 | rgbled_0.setpin(44);                                                             |
| 76 | <pre>attachInterrupt(Encoder_1.GetIntNum(), isr_process_encoder1, RISING);</pre> |
| 77 | <pre>attachInterrupt(Encoder_2.GetIntNum(), isr_process_encoder2, RISING);</pre> |
| 78 | rgbled_0.setColor(0, 150, 0, 0);                                                 |
| 79 | rgbled_0.show();                                                                 |
| 80 | delay(1000*1);                                                                   |
| 81 | rgbled_0.setColor(0,0,150,0);                                                    |
| 82 | rgbled_0.show();                                                                 |
| 83 | delay(1000*1);                                                                   |
| 84 | rgbled_0.setColor(0,0,0,150);                                                    |
| 85 | rgbled_0.show();                                                                 |
| 86 | delay(1000*1);                                                                   |
| 87 | rgbled_0.setColor(0,0,0,0);                                                      |
| 88 | rgbled_0.show();                                                                 |
| 89 | LineFollowFlag = 0;                                                              |
| 90 |                                                                                  |
| 91 | }                                                                                |
| 02 |                                                                                  |

图三

加入以下代码:

//Set Pwm 8KHz

TCCR1A = BV(WGM10);

TCCR1B =  $\_BV(CS11) \mid \_BV(WGM12);$ 

TCCR2A =  $\_BV(WGM21)$  |  $\_BV(WGM20)$ ;

TCCR2B = BV(CS21);

结果如图四所示:

```
74 void setup() {
75
76
       //Set Pwm 8KHz
77
      TCCR1A = _BV(WGM10);
      TCCR1B = \_BV(CS11) | \_BV(WGM12);
78
                                                 - 5
      TCCR2A = BV(WGM21) | BV(WGM20);
79
      TCCR2B = BV(CS21);
80
81
82
      rgbled_0.setpin(44);
83
       attachInterrupt(Encoder_1.GetIntNum(), isr_process_encoder1, RISING);
       attachInterrupt(Encoder_2.GetIntNum(), isr_process_encoder2, RISING);
84
85
      rgbled_0.setColor(0, 150, 0, 0);
      rgbled_0.show();
86
87
      delay(1000*1);
      rgbled_0.setColor(0, 0, 150, 0);
88
89
      rgbled_0.show();
      delay(1000*1);
90
91
      rgbled_0.setColor(0,0,0,150);
92
      rgbled 0. show()
```

```
图四
```

然后在 Arduino IDE 中点"→"上传到游侠中(需要选择对应的主板和端口)

```
o project_____c_4184_1 | Arduino 1.6.9
文件 编辑 项目 工具 帮助
    🔸 🛅 🚹 🔽 上传
  pro
     ct
           _c_4184_1
     include <Arduino.h>
  1
  2 6include <Wire.h>
  3 #include <SoftwareSerial.h>
  4
  5 #include <MeAuriga.h>
  6
  7 #include <MeAuriga.h>
  8
  9 MeEncoderOnBoard Encoder_1(SLOT1);
  10 MeEncoderOnBoard Encoder_2(SLOT2);
  11
  12 void isr_process_encoder1(void)
  13 {
  14
          if(digitalRead(Encoder_1.GetPortB()) == 0)
  15
           {
  16
                Encoder_1.PulsePosMinus();
```

二、Arduino IDE 中编程

直接在 void setup()中加入以下代码,然后上传

//Set Pwm 8KHz

TCCR1A = BV(WGM10);

TCCR1B =  $\_BV(CS11)$  |  $\_BV(WGM12)$ ;

TCCR2A =  $\_BV(WGM21)$  |  $\_BV(WGM20)$ ;

TCCR2B = BV(CS21);

如图四、图五所示。